# Paramètre de connexion des adaptateurs téléphoniques SPA112 et SPA122

# Objectif

Un journal système (Syslog) est utilisé pour enregistrer les données d'un périphérique. Vous pouvez définir quelles instances spécifiques génèreront un journal. Chaque fois qu'une instance se produit, l'heure et les informations de l'événement sont enregistrées et envoyées à un serveur syslog ou à un e-mail défini par l'utilisateur. Syslog peut ensuite être utilisé pour analyser et dépanner de nombreux aspects d'un réseau. L'objectif de ce document est de configurer les paramètres du journal sur un SPA112 et un SPA122.

Pour activer les journaux sur les adaptateurs téléphoniques SPA 112 et SPA122, suivez les étapes mentionnées dans l'article *Configurer le module de journalisation sur la gamme SPA100*.

Pour afficher les journaux des adaptateurs téléphoniques SPA122 et SPA122, suivez les étapes mentionnées dans l'article *Log Viewer on SPA100 Series*.

## Périphériques pertinents

·SPA112 · SPA122

## Version du logiciel

·1.3.2(XU)

## Paramètres du journal

Étape 1. Connectez-vous à l'utilitaire de configuration de l'adaptateur téléphonique en tant qu'administrateur et sélectionnez **Administration > Log > Log Setting.** La page *Log Setting* s'ouvre :

| Log Setting     |       |                           |  |
|-----------------|-------|---------------------------|--|
| Local           |       |                           |  |
| Log Size:       | 200   | KB (range: 128 ~ 1024)    |  |
| Syslog Server   |       |                           |  |
| IP Address:     | 0.0.0 | . 0                       |  |
| Port:           | 514   | (range: 1 ~ 65535)        |  |
| E-Mail          |       |                           |  |
| Sender:         |       |                           |  |
| Receiver:       |       |                           |  |
| SMTP Server:    |       |                           |  |
| SMTP Port:      | 25    |                           |  |
| Subject:        |       |                           |  |
| Number of Logs: | 100   | (range: 10 ~ 200)         |  |
| Interval:       | 60    | minutes (range: 1 ~ 1440) |  |

Étape 2. Entrez la valeur de la taille maximale du fichier journal en kilo-octets dans le champ Taille du journal. Les valeurs valides sont comprises entre 128 et 1024.

Étape 3. Cliquez sur Submit pour enregistrer les modifications.

#### Serveur Syslog

| Syslog Server |     |       |                    |      |
|---------------|-----|-------|--------------------|------|
| IP Address:   | 192 | . 168 | . 15               | . 62 |
| Port:         | 45  |       | (range: 1 ~ 65535) |      |

Étape 1. Saisissez l'adresse IP du serveur syslog sur lequel les messages seront envoyés dans le champ IP Address (Adresse IP).

Étape 2. Saisissez le port à utiliser sur le serveur dans le champ Port. Les valeurs valides sont comprises entre 1 et 65535. Le numéro de port est utilisé par l'administrateur pour diriger les journaux du périphérique vers le serveur.

Étape 3. Cliquez sur Submit pour enregistrer les modifications.

#### Courrier électronique

Lorsque la journalisation est activée, vous pouvez envoyer des journaux à une adresse email à l'aide du protocole SMTP. Les exigences des fournisseurs de services varient. Sachez que certains fournisseurs n'autorisent pas les e-mails SMTP à partir d'un compte gratuit. D'autres fournisseurs peuvent exiger qu'un utilisateur se connecte à une nouvelle boîte aux lettres avant d'envoyer des e-mails. Pour obtenir des informations précises, consultez la documentation d'assistance fournie par votre fournisseur. Dans le système d'assistance ou d'aide de votre fournisseur, recherchez des informations sur les paramètres du serveur SMTP.

| E-Mail                         |                             |                          |
|--------------------------------|-----------------------------|--------------------------|
| Sender:                        | senderexample@example.com   | ]                        |
| Receiver:                      | receiverexample@example.com | ]                        |
| SMTP Server:                   | SMTPexample@example.com     | ]                        |
| SMTP Port:                     | 45                          | Ĵ.                       |
| Subject:                       | Syslog from ATA Phone       | ]                        |
| Number o <mark>f L</mark> ogs: | 25                          | (range: 10 ~ 200)        |
| Interval:                      | 120                         | minutes (range: 1 ~ 1440 |
| User Name:                     | userexample                 |                          |
| Paceword:                      |                             |                          |

Étape 1. Pour envoyer des entrées de journal à un compte de messagerie, saisissez une adresse de messagerie valide pour identifier l'expéditeur du message dans le champ expéditeur.

Étape 2. Saisissez une adresse e-mail valide dans le champ Receiver.

Étape 3. Saisissez l'adresse IP ou le nom de domaine du serveur de messagerie que vous utiliserez pour envoyer ce message dans le champ Serveur SMTP.

Étape 4. Entrez le port à utiliser sur le serveur SMTP dans le champ Port SMTP . La valeur par défaut est 25. Utilisez le port spécifié par votre administrateur de serveur de messagerie ou votre fournisseur de services.

Étape 5. Entrez une brève description de la ligne d'objet de l'e-mail dans le champ Objet. Exemple : Connectez-vous à partir de My ATA.

Étape 6. Saisissez le nombre d'entrées de journal à inclure dans l'e-mail dans le champ Number of Logs . La plage valide est comprise entre 10 et 200.

Étape 7. Saisissez l'intervalle, en minutes, auquel envoyer les e-mails dans le champ Intervalle. La plage valide est comprise entre 1 et 1 440 (24 heures).

Étape 8. Saisissez le nom d'utilisateur du compte de messagerie qui sera utilisé pour envoyer ces e-mails dans le champ Nom d'utilisateur. Utilisez le format requis par votre fournisseur de services. Il s'agit généralement de l'adresse de messagerie complète.

Étape 9. Saisissez le mot de passe du compte de messagerie qui sera utilisé pour envoyer

ces e-mails dans le champ Password (Mot de passe).

Étape 10. Cliquez sur **Submit** pour enregistrer vos paramètres.